#### Step 1 Firstly login

| THE DIOCESE OF SAL      | SBURY                                                                                      |                      |
|-------------------------|--------------------------------------------------------------------------------------------|----------------------|
| Search this site        | Go                                                                                         | DIOCESE OF SALISBURT |
| Home Who's who          | Worship         Mission         Schools         Parishes         Ministry         Learning | Log in Register      |
| Home                    |                                                                                            |                      |
| Username                | cdeburgh                                                                                   |                      |
| Password                | ••••••                                                                                     |                      |
|                         | ►Log in                                                                                    |                      |
| Forgot your password?   |                                                                                            |                      |
| New user? Sign up here. |                                                                                            |                      |
|                         |                                                                                            |                      |
|                         |                                                                                            |                      |

Step 2....Then click on your name to review the small menu top right

|        |           | Redel   |         |                 |            |          |          | Charles DeBurgh |
|--------|-----------|---------|---------|-----------------|------------|----------|----------|-----------------|
| Home   | Who's who | Worship | Mission | Schools         | Parishes   | Ministry | Learning | My courses      |
| Better | 100       |         |         | Diecos          |            | 1        |          | Log out         |
|        | ( Will at |         |         | -click here for | the latest | 1        |          |                 |
|        | 6 3       |         |         |                 |            |          |          |                 |
| -      |           |         |         |                 |            |          |          |                 |
|        |           |         | /       | 7               |            |          |          |                 |
|        |           |         |         |                 |            |          |          |                 |

Step 3 – Click on My Courses

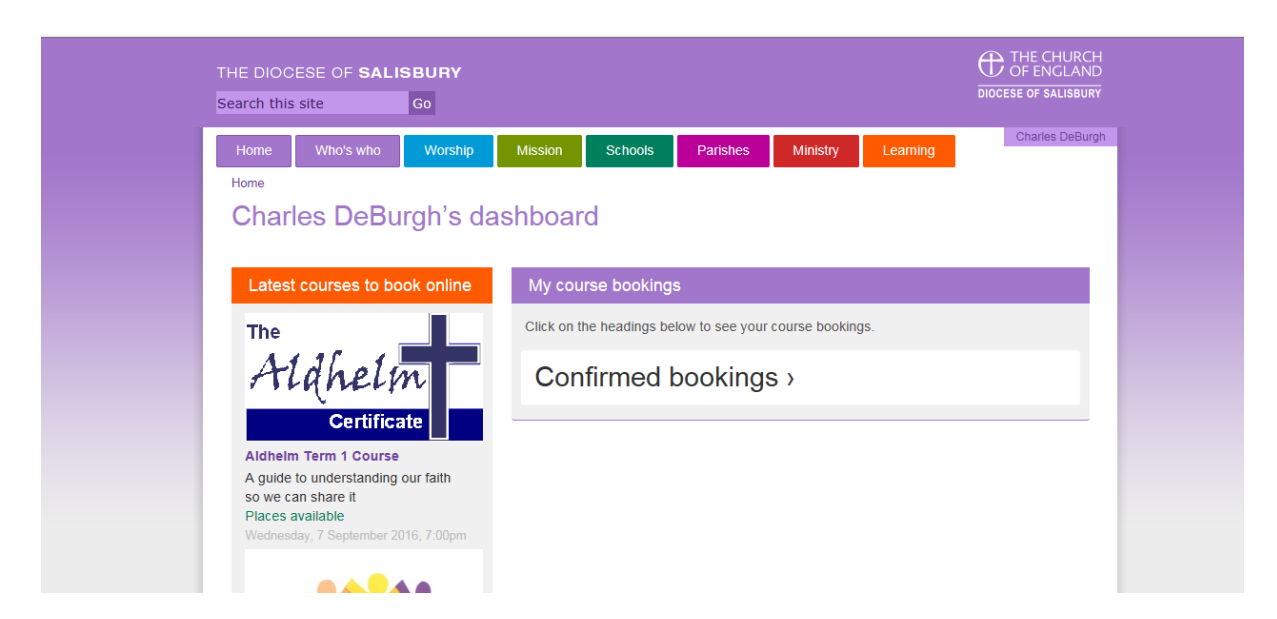

You may have Booking requests /Cancellations as well as Confirmed bookings as shown above

| Latest courses to book online                                                                                                    | My course bookings                                                                                                    |
|----------------------------------------------------------------------------------------------------|----------------------------------------------------------------------------------------------------|
| The                                                                                                    | Click on the headings below to see your course bookings.                                                                                                    |
| Aldhelm                                                                                                    | Confirmed bookings >                                                                                                    |
| Certificate<br>Aldhelm Term 1 Course<br>A guide to understanding our faith<br>so we can share it<br>Places available<br>Wednesdey, 7 September 2016, 7:00pm     | Regional Training Day for LLMs<br>Matthew - a Gospel with Attitude<br>United Church, Winchester SO23 &RZ<br>Saturday, 15 October 2016, 10:30am                                                  |
| Safeguarding Foundation Training<br>Places available                                                                                                    | Castel booking  Cancel booking  Cancel booking  Cast Will and Testimonial  Get a working knowledge of the law concerning wills Church House, Salisbury SP1 20B Tuesday, 18 October 2016, 2:00pm |
| Tuesday. 20 September 2018, 8:00pm<br>Lay<br>Lay Pastoral<br>Assistant<br>Training<br>Course                                                                    | Centreling Ministrial Evolutionare<br>Reserves                                                                                                    |
| C D'LESSE                                                                                                    | Safeguarding Foundation Training<br>Trowbridge St James<br>Tuesday, 20 September 2018, 6:00pm                                                                                                   |
| Pastoral Assistant Training<br>Course<br>For those that have already<br>attended the Taster session ONLY<br>Places available<br>Tuesday, 4 October 2010, 7:30pm |                                                                                                    |

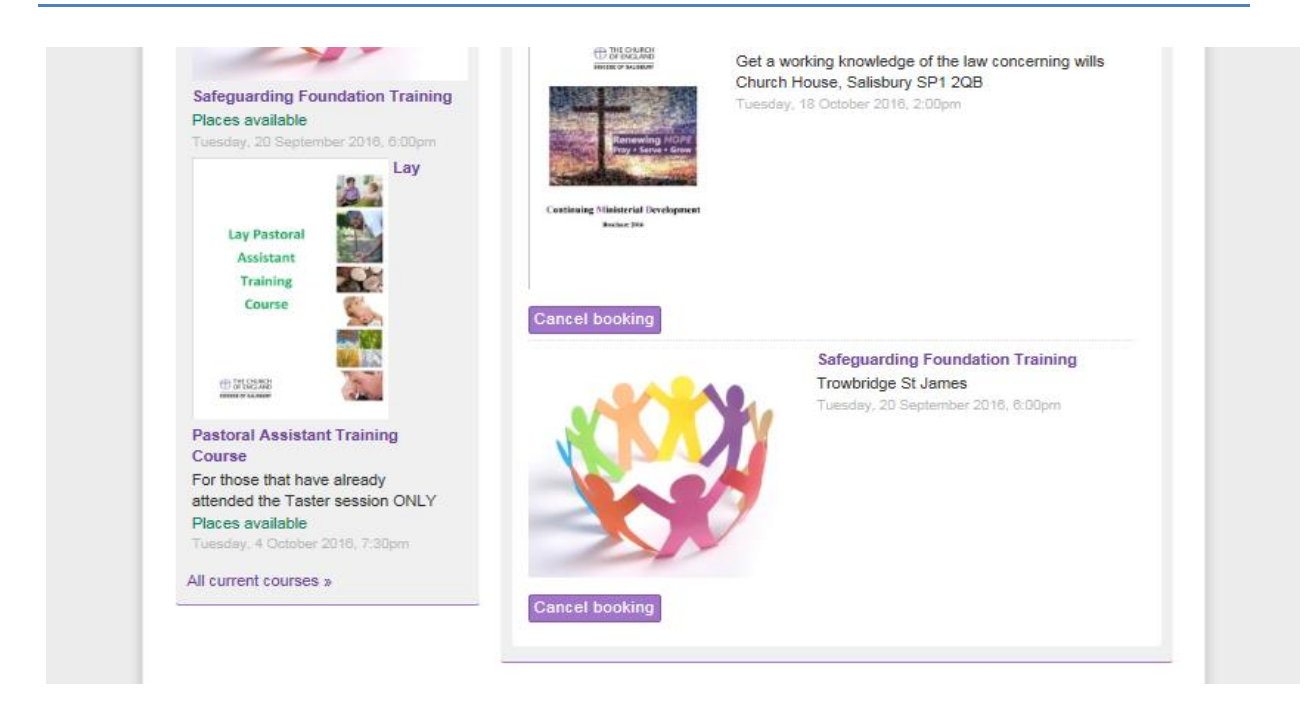

#### To cancel any of your bookings simply click -cancel booking

| Home<br>Charles DeBurgh                                                                                                    | 's dashboard                                                                                                    |
|----------------------------------------------------------------------------------------------------|----------------------------------------------------------------------------------------------------|
| Latest courses to book or                                                                                                    | nline My course bookings                                                                                                    |
| The                                                                                                    | Click on the headings below to see your course bookings.                                                                                                    |
| Aldhelin<br>Certificate<br>Aldhelm Term 1 Course<br>A guide to understanding our fai<br>so we can share it<br>Places available<br>Wednesday, 7 September 2016, 7:0 | th<br>Bigm<br>Bigm<br>Bi |
| Safequarding Founda                                                                                                    | ge from webpage                                                                                                    |
| Places available                                                                                                    | OK Cancel                                                                                                    |
| Lay Pastoral<br>Assistant<br>Training<br>Course                                                                                                    | Central Development<br>Jacuar 200                                                                                                    |

It will ask for confirmation - press OK if you wish to continue

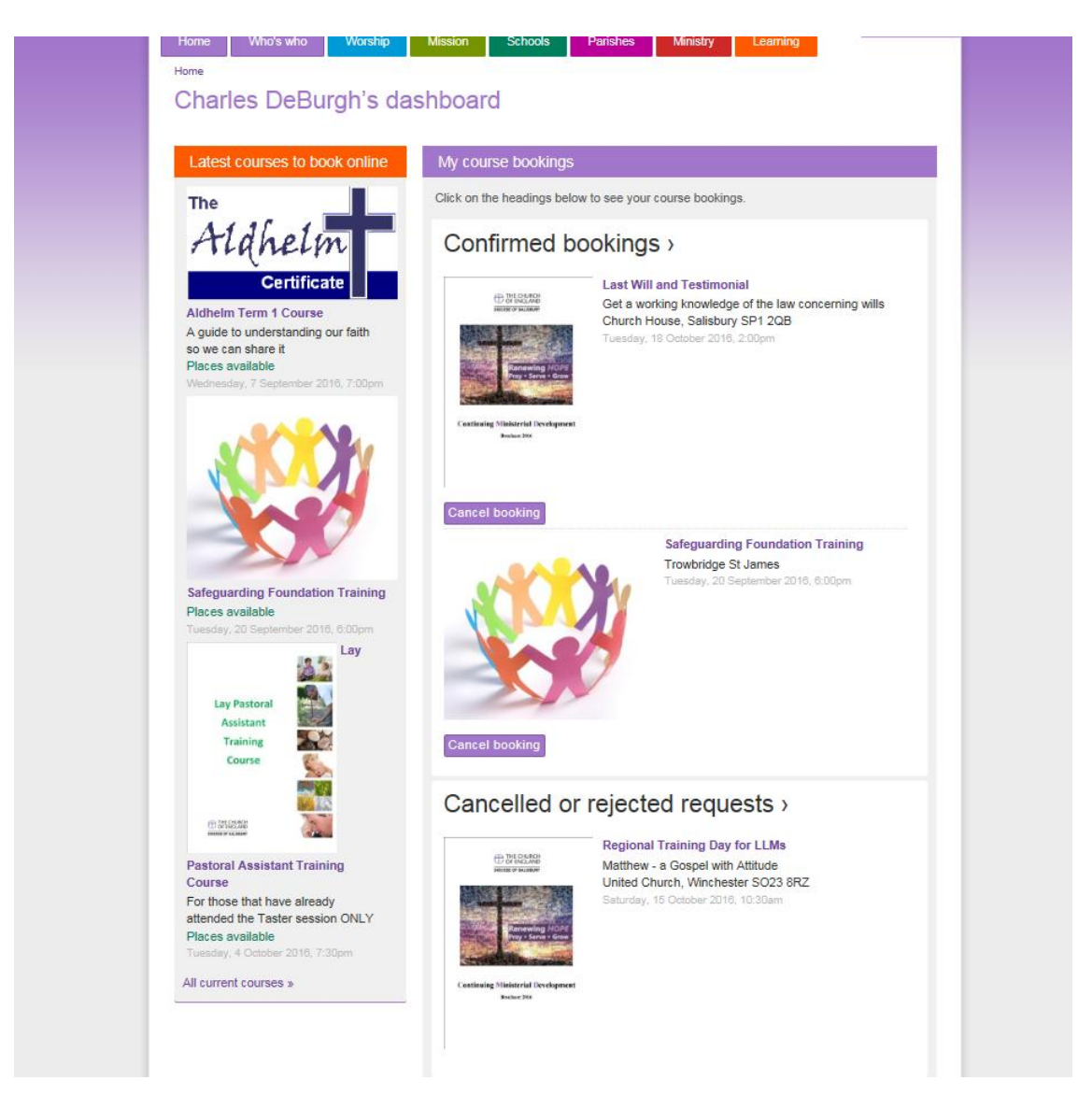

Confirmation that you cancelled this course is now shown in your my courses record as above

If you have an further questions please email parishsupport@salisbury.anglican.org